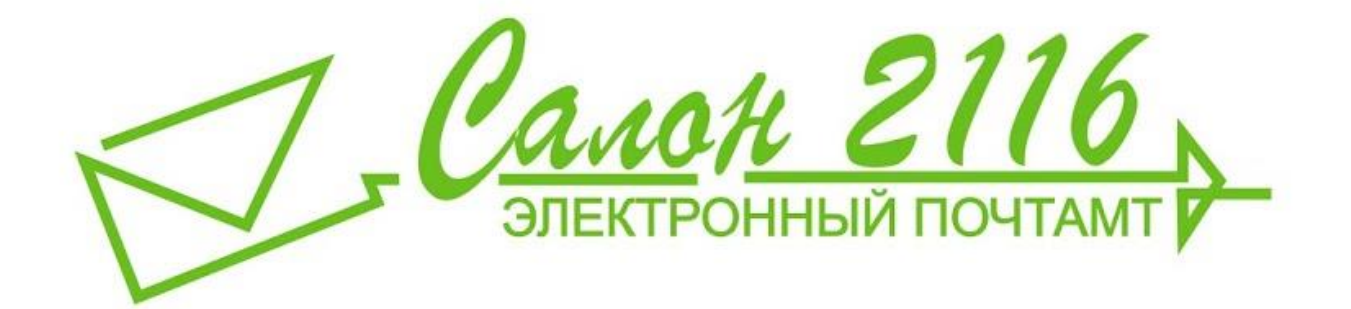

## Настройка представляемого лица в ПК «Комита-Отчет 10»

Данное руководство содержит в себе описание добавления представляемого лица в ПК «Комита-Отчет 10».

000 «Салон 2116 – электронный почтамт» 2014 г.

Настройка представляемого лица.

 Запустите ПК «Комита-Отчет 10». Откроется главное окно программы. Нажимаем кнопку «Настройки», которая находится в правом верхнем углу интерфейса программы.

|                                                                                                    |                            |               |         | _ 뭔 ×           |
|----------------------------------------------------------------------------------------------------|----------------------------|---------------|---------|-----------------|
| риложения Справочники                                                                                       | Отчеты Настройк            | ки Обновления | -       | • 🚺 •<br>Помощь |
| FAQ 🛛 📕 😧 😫 🕼   file:///C:/Comita/CleanNet/tmp/page.                                                        | htm                        | gnivc.ru      | - Поиск | ٩               |
| K                                                                                                    | омита                      | ОТЧЕ          | T 10    |                 |
| K                                                                                                    | OMNTA                      | OTHE          | 1 10    |                 |
|                                                                                                    |                            |               |         |                 |
| ой учетной записью. Нижеперечисленные пункты помогут<br>тько упрощенных способов внести всю необходимую инф | настроить ее.<br>оормацию. |               |         |                 |
| 1144                                                                                                    |                            |               |         |                 |
| ции                                                                                                    |                            |               |         |                 |

2. В главном окне программы появляются разделы настроек. Нажимаем на пункт «Организации и пользователи».

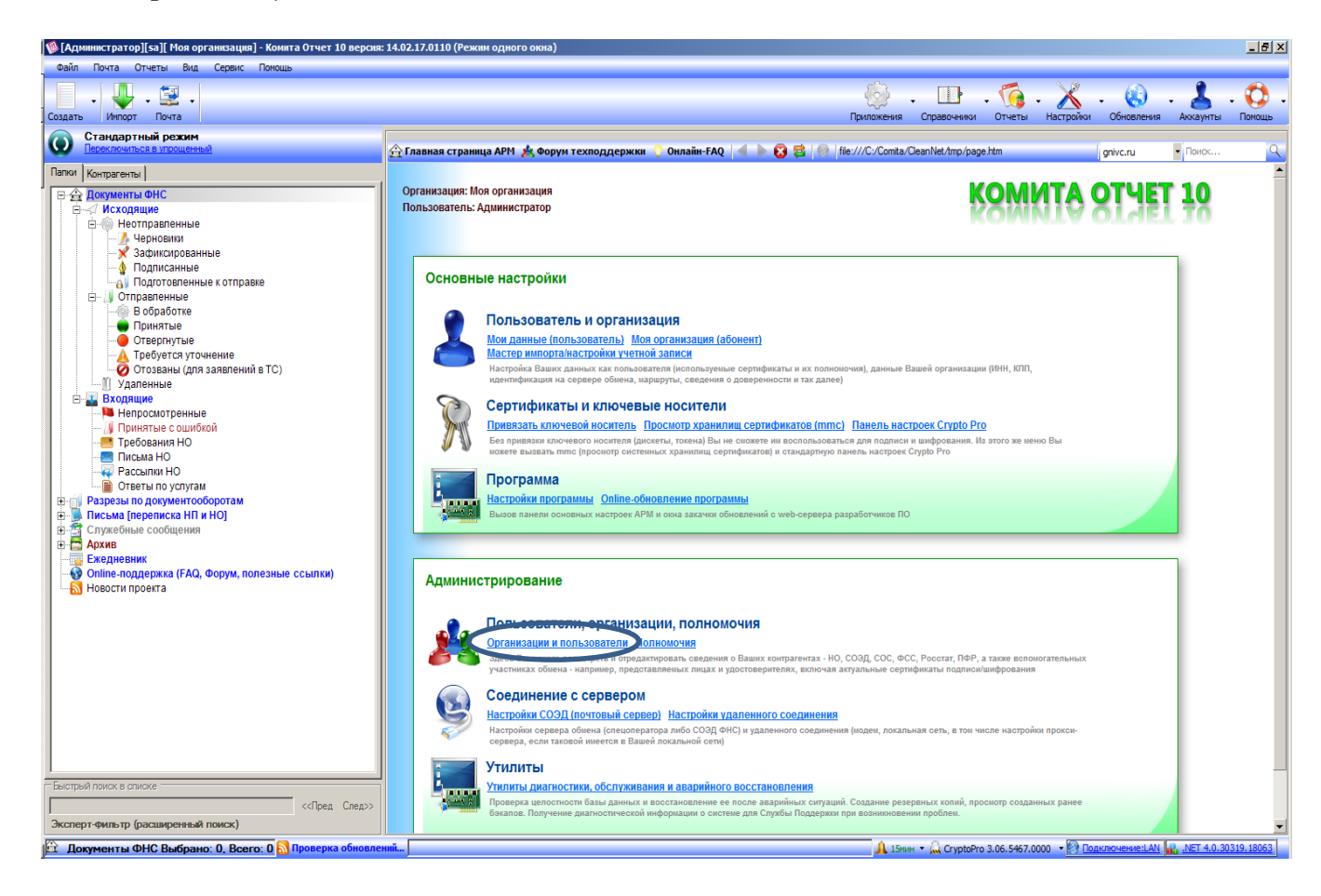

3. Открывается окно «Список абонентов». Переходим на вкладку «Представляемое лицо» и нажимаем кнопку «Создать».

| П Список абонентов                    |                             |                                                                                                    |                        | 2        |
|---------------------------------------|-----------------------------|----------------------------------------------------------------------------------------------------|------------------------|----------|
|                                       |                             | s and a second second sec | ST .                   |          |
| Создать Ред ктировать Удалить         | Восстановить Клонировать    | Включая неактивных                                                                                                    | Включая другие д/о     |          |
| Быстрый поиск                         |                             |                                                                                                    |                        |          |
|                                       |                             |                                                                                                    | ] :                    | <u> </u> |
| Все НО НП Представляе                 | емое лицо Сервер Обмена Удо | стоверитель                                                                                                    |                        |          |
| Название                              | ИНН/Код НО Тип              | Email                                                                                                    | Идентификатор субъекта |          |
|                                       |                             |                                                                                                    |                        |          |
|                                       |                             |                                                                                                    |                        |          |
|                                       |                             |                                                                                                    |                        |          |
|                                       |                             |                                                                                                    |                        |          |
| 1                                     |                             |                                                                                                    |                        |          |
|                                       |                             |                                                                                                    |                        |          |
|                                       |                             |                                                                                                    |                        |          |
|                                       |                             |                                                                                                    |                        |          |
|                                       |                             |                                                                                                    |                        |          |
|                                       |                             |                                                                                                    |                        |          |
|                                       |                             |                                                                                                    |                        |          |
|                                       |                             |                                                                                                    |                        |          |
|                                       |                             |                                                                                                    |                        |          |
|                                       |                             |                                                                                                    |                        |          |
|                                       |                             |                                                                                                    |                        |          |
|                                       |                             |                                                                                                    |                        |          |
| · · · · · · · · · · · · · · · · · · · |                             |                                                                                                    |                        |          |

4. Открывается окно «Создание абонента». Вводим название и ИНН. Нажимаем кнопку «ОК»

| 🔞 Создание а | бонента                                                                       |
|--------------|-------------------------------------------------------------------------------|
| Название:    | 000 "Представляемое лицо"                                                     |
| NHH:         | (в зависимости от типа абонента, содержит ИНН, Код НО, Per. Номер ПФР и т.д.) |
| Email:       | Тип: Представляемое лицо 🔻                                                    |
|              | 🗸 ОК 💥 Отмена                                                                 |

5. Открывается окно редактирования представляемого лица. На вкладке «Данные НП» заполняем Код НО, КПП. Нажимаем кнопку «Изменить»

| 🔞 ООО "Пр         | едставляемое.      | лицо"                    |                 | E          |                  | × |
|-------------------|--------------------|--------------------------|-----------------|------------|------------------|---|
| Данные НП         | Сертификаты        | ФСС и ЕГРН               | Доверенность    | Дополни    | ительно          |   |
|                   | Название:          | 000 "Пред                | ставляемое лиц  | ю"         |                  |   |
| 63                | ИHH:               | 4632070850               | )               | КПП: 4     | 463201001        |   |
|                   | Код НО:            | 4632                     |                 |            |                  |   |
| <u>Перейти</u>    | на закладку        | <mark>/ "Доверенн</mark> | ость"           |            |                  |   |
| <b>V</b> Этот акн | каунт активен пр   | ои обмене по во          | сем ящикам и а  | втопроверн | ке почты         |   |
| Доп. сведе        | ния (для заполн    | ения доверенно           | остей, запросов | на ИОН и   | т.д.)<br>Изменит | Ŀ |
|                   | a disease a second |                          |                 |            |                  |   |
|                   |                    |                          |                 | UN         |                  |   |

6. Заполняем все поля, выделенные белым цветом! (<u>Поле «Отчество»</u> <u>необходимо заполнить</u>). Нажимаем кнопку «ОК».

| Параметры о                       | рганизации                                       |            | 6        | -                          |            | -            |         |     |        |            | -                   |             | -2       | x  |
|-----------------------------------|--------------------------------------------------|------------|----------|----------------------------|------------|--------------|---------|-----|--------|------------|---------------------|-------------|----------|----|
|                                   | •                                                |            |          | abc                        |            |              |         |     |        |            |                     |             |          |    |
| Загрузить ша                      | аблон Сохра                                      | нить как ц | цаблон   | Проверит                   | ъ          |              |         |     |        |            |                     |             | Помо     | щь |
| Адрес органи                      | изации/ИЧП                                       |            |          |                            |            |              |         |     |        |            |                     |             |          |    |
| Индекс:                           | Код                                              | региона:   | 46       | Район:                     |            |              | рн      | •   | Город: |            |                     |             |          |    |
| Нас пункт:                        |                                                  |            | r i      | • Улица:                   |            |              | ул      | •   | Дом:   |            | Корп.:              | К           | в.:      |    |
| Данные о рук                      | ководителе (ЮП) и                                | ли ИЧП-Ф   | л        |                            |            |              |         |     |        |            |                     |             |          |    |
| Фамилия:                          | Иванов                                           | Имя: Ив    | зан      |                            | Отчество:  | Иванов       | вич     |     |        | Дата ро    | жд: 🔽               | 28 марта    | 2014 г.  | •  |
| ИНН:                              |                                                  | Граждан    | ство:    |                            | Должность: |              |         |     |        | <u>3an</u> | олнить из           | справочни   | ка       |    |
| Код докумен<br>21<br>Данные о гла | нта Серия, ном<br>3805 67890<br>авном бухгалтере | iep<br>)1  | Ді<br>28 | ата выдачи<br>.03.2014 🗐 🔻 | r          | Кем вы<br>ОМ | дан, на | 388 | ние    |            | Кем выдан           | н, код подр | азделени | R  |
| Фамилия:                          |                                                  | Имя:       |          |                            | Отчество:  |              |         |     |        |            |                     |             |          |    |
| Данные КО (:                      | заполняется толы                                 | ко абонент | тами-бан | ками)                      |            |              |         |     |        |            |                     |             |          |    |
| БИК:                              |                                                  | Pe         | ег.Номер | ):                         | Ном. ф     | рилиала      |         |     |        |            |                     |             |          |    |
| Дополнитель                       | но                                               |            |          |                            |            |              |         |     |        |            |                     |             |          | =  |
| ОГРН(ИП): 1                       | 1036547896541                                    | OK         | (IIO:    |                            | OKATO:     |              |         |     | OK     | вэд        |                     |             |          |    |
| Телефон:                          |                                                  | Em         | nail     |                            |            |              |         |     |        |            |                     |             |          |    |
|                                   |                                                  |            | L        |                            |            |              |         |     |        |            | <b>⊘</b> 0 <b>I</b> | < 🕽 🗴       | Отмена   |    |

 Переходим на вкладку «Доверенность». Заполняем номер доверенности, время действия. Проставляем полномочия, в соответствие с доверенностью (по умолчанию устанавливаем пункты с кодом 01, 02, 14). Нажимаем кнопку «ОК».

| 🔞 ООО "Представляемое лицо"                                          |
|----------------------------------------------------------------------|
| Данные НП Сертификаты ФСС и ЕГРН Доверенность Дополнительно          |
| Данные о доверенности                                                |
| 1 с: 28.03.2014 то: 28.03.2014 т                                     |
| Verenerative                                                         |
| Удостоверитель                                                       |
| ▼                                                                    |
| Полномочия                                                           |
| Код Наименование полномочия                                          |
| 01 Подписывать налоговую декларацию, др. отчетность                  |
| 02 Представлять налоговую декларацию, др. отчетность                 |
| 03 Получать документы в инспекции ФНС России                         |
| 04 Вносить изменения в документы налоговой отчетности                |
| 🔲 05 Подписывать документы, используемые при постановке и снятии с   |
| 06 Представлять документы, используемые при постановке и снятии с.   |
| 07 Получать от налогового органа документы, подтверждающие постан.   |
| 08 Подписывать документы, используемые при учете и контроле банк     |
| Поелставлять локументы используемые пои учете и контроле банк<br>↓ Ш |
| Лицо, осуществляющее полномочия                                      |
| ▼                                                                    |
| Место осуществления полномочий                                       |
| Оридинеское лицо Обросить Сбросить                                   |
|                                                                      |
|                                                                      |
|                                                                      |
|                                                                      |
| L                                                                    |
| 🗸 Отмена                                                             |

8. Представляемое лицо появляется в списке.

| 🔞 Список абонентов                           |                      | -                    |                           |                                |         |
|----------------------------------------------|----------------------|----------------------|---------------------------|--------------------------------|---------|
|                                              |                      | <u></u>              | N.                        | N.                             |         |
| Создать Редактировать Удалить                | Восстановить         | Клонировать          | Включая неактивных        | Включая другие д/о             |         |
| выстрый поиск                                |                      |                      |                           |                                | « »     |
| Все НО НП Представляе                        | мое лицо Серве       | р Обмена Удос:       | товеритель                |                                |         |
| Название                                     | ИНН/Код НО           | Тип                  | Email                     | Илентификатор субъекта         |         |
| ООО "Представляемое лицо"                    | 4632070850           | ПредстЛицо           | 2                         |                                |         |
|                                              |                      |                      |                           |                                |         |
|                                              |                      |                      |                           |                                |         |
|                                              |                      |                      |                           |                                |         |
|                                              |                      |                      |                           |                                |         |
|                                              |                      |                      |                           |                                |         |
|                                              |                      |                      |                           |                                |         |
|                                              |                      |                      |                           |                                |         |
|                                              |                      |                      |                           |                                |         |
|                                              |                      |                      |                           |                                |         |
|                                              |                      |                      |                           |                                |         |
|                                              |                      |                      |                           |                                |         |
|                                              |                      |                      |                           |                                |         |
|                                              |                      |                      |                           |                                |         |
| Если Вы хотите просмотреть, создать или отре | едактировать абонент | а, не относящегося к | текущему документообороту | , нажмите кнопку "Включая друп | ие д/о" |